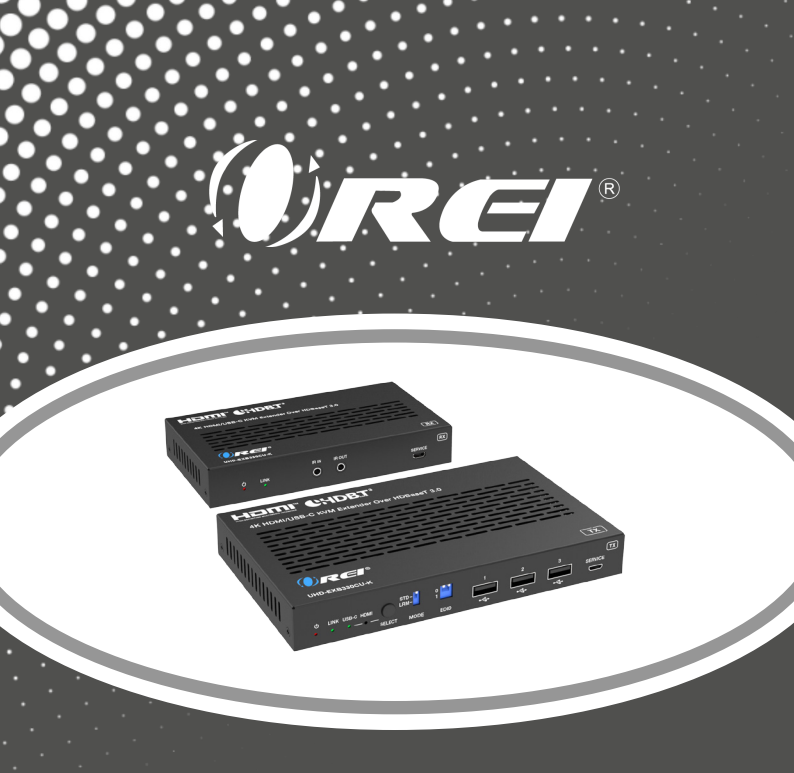

### UHD-EXB330CU-K

4K HDMI/USB-C KVM Extender Over HDBaseT 3.0

USER MANUAL

Follow us on Youtube and Facebook

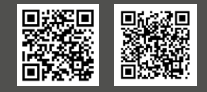

www.orei.com

### **Table of Contents**

| Introduction                     | 04 |
|----------------------------------|----|
| Features                         | 05 |
| Package Contents                 | 05 |
| Specifications                   | 06 |
| Operation Controls and Functions | 08 |
| IR Pin Definition                | 13 |
| API Commands                     | 14 |
| Application Example              | 18 |
| FAQs & Troubleshooting           | 20 |

#### Thank you for purchasing this product

Thank you for purchasing this product. For optimum performance and safety, please read these instructions carefully before connecting, operating or adjusting this product. Please keep this manual for future reference.

#### Surge protection device recommended

This product contains sensitive electrical components that may be damaged by electrical spikes, surges, electric shock, lightning strikes, etc. Use of surge protection systems is highly recommended in order to protect and extend the service life of your equipment.

### **Registration Page**

Please Activate your warranty by registering our product through the link below - **www.orei.com/register** 

#### **Technical Support**

#### Need Help?

Our experienced Technical Support Team is here for you to answer your questions, give technical advice or help troubleshoot your project to get you installed on time and on budget. Call, email or chat with us now.

#### **OREI Live Technical Support Hours**

US team (US/Canada/Mexico): Monday-Friday, 9 a.m. - 6 p.m. Central Time **Support Email** - info@orei.com | **Support Number** - 877-290-5530

Or

#### Chat Live on www.orei.com

Send us an instant message now. Our Technical Support Team will respond momentarily. Available during live support hours.

### Introduction

The UHD-EXB330CU-K HDMI extender is a versatile gadget that can send uncompressed audio-video signals up to 330 feet with just a single CAT 6/6A/7 cable. It features support for video resolutions up to 4K@60Hz. The device also features a USB-C input, which makes it compatible with the latest laptops and other devices. KVM function allows you to control a laptop or PC from the Receiver location. It also features Bi-directional IR and PoC with HDBaseT 3.0 technology. It also supports 4K to 1080p Downscaling on the HDMI output. This device is perfect for home office and home theatre setups.

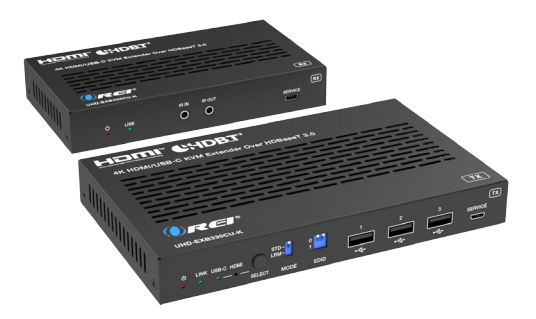

# Features & Package Contents

#### Features

- 1. HDMI 2.0b & HDCP 2.3 compliant
- 2. 18Gbps video bandwidth
- 3. Video resolutions up to 4K@60Hz at 330 feet
- 4. Reach up to 490 feet distance at 1080p resolution with the flick of a switch
- 5. HDBaseT 3.0 technology
- 6. USB-C and HDMI Inputs
- 7. DP-ALT mode support and charging up to 60 watts on the USB-C port
- 8. HDR10+, Dolby Vision, and HLG pass-through
- 9. 4K to 1080p Downscaling on HDMI Output
- 10. Analog audio output on both ends for Audio Extraction
- 11. Each USB-A port provides power up to 5V/500mA
- 12. Power over Cable technology for easy and flexible installation

#### **Package Contents**

| 1. | UHD-EXB330CU-K Transmitter           | 1pcs |
|----|--------------------------------------|------|
| 2. | UHD-EXB330CU-K Receiver              | 1pcs |
| 3. | IR Blaster Cable (1.5m)              | 1pcs |
| 4. | IR Wideband Receiver Cable (1.5m)    | 1pcs |
| 5. | 3pin-3.81mm Phoenix Connector (male) | 2pcs |
| 6. | Mounting Ear                         | 4pcs |
| 7. | Machine Screw (KM3*4)                | 8pcs |
| 8. | 24V/3.75A Desktop Power Supply       | 1pcs |
| 9. | User Manual                          | 1pcs |

### **Specifications**

| Technical                |                                                                                                    |  |  |
|--------------------------|----------------------------------------------------------------------------------------------------|--|--|
| HDMI Compliance          | HDMI 2.0b                                                                                                    |  |  |
| HDCP Compliance          | HDCP 2.3                                                                                                    |  |  |
| USB Compliance           | USB 2.0                                                                                                    |  |  |
| Video Bandwidth          | 18Gbps                                                                                                    |  |  |
| Video Resolution         | Up to 4K@60Hz 4:4:4                                                                                                    |  |  |
| Color Space              | RGB, YCbCr 4:4:4, YCbCr 4:2:2, YCbCr 4:2:0                                                                                                    |  |  |
| Color Depth              | 8/10/12 bit                                                                                                    |  |  |
| IR Level                 | 12Vp-p                                                                                                    |  |  |
| IR Frequency             | Wideband 20K-60KHz                                                                                                    |  |  |
| HDR                      | HDR, HDR10, HDR10+, Dolby Vision, HLG                                                                                                    |  |  |
| Audio Formats            | HDMI/USB-C/HDBT:<br>LPCM 2/5.1/7.1CH, Dolby Digital/Plus/EX, Dolby True HD, DTS,<br>DTS-EX, DTS-96/24, DTS High Res, DTS-HD Master Audio, DSD<br>3.5mm Analog Audio: LPCM 2CH                                                                                                    |  |  |
| Transmission<br>Distance | HDBT Standard Mode (4K60/4K30/1080P): 328ft/100m (CAT6A/7)<br>HDBT Long Reach Mode (1080P 8bit): 492ft/150m (CAT6A/7)                                                                                                    |  |  |
| ESD Protection           | IEC 61000-4-2: ±8kV (Air-gap discharge) , ±4kV (Contact discharge)                                                                                                    |  |  |
| Connection               |                                                                                                    |  |  |
| Transmitter              | Input: 1 × HDMI IN [Type A, 19-pin female]<br>1 × USB-C IN [USB Type C, 24-pin female]<br>Output: 1 × HDBaseT OUT [RJ45, 8-pin female]<br>1 × L/R OUT [3.5mm Stereo Mini-jack]<br>Control: 1 × IR IN [3.5mm Stereo Mini-jack]<br>1 × IR OUT [3.5mm Stereo Mini-jack]<br>1 × RS-232 [3pin-3.81mm phoenix connector]<br>1 × SERVICE [Micro USB, 5-pin female]<br>1 × USB HOST [USB Type A, 4-pin female]<br>3 × USB Devices [USB Type A, 4-pin female] |  |  |

## Specifications

| Connection                                                        |                                                                                                    |                                        |                      |  |
|-------------------------------------------------------------------|----------------------------------------------------------------------------------------------------|----------------------------------------|----------------------|--|
| Receiver                                                          | Input: 1 × HDBaseT IN [RJ45, 8-pin female]<br>Output: 1 × HDMI OUT [Type A. 19-pin female]<br>1 × L/R OUT [3.5mm Stereo Mini-jack]<br>Control: 1 × IR IN [3.5mm Stereo Mini-jack]<br>1 × IR OUT [3.5mm Stereo Mini-jack]<br>1 × RS-232 [3pin-3.81mm phoenix connector]<br>1 × SERVICE [Micro USB, 5-pin female]<br>2 × USB Devices [USB Type A. 4-pin female] |                                        |                      |  |
| Mechanical                                                        |                                                                                                    |                                        |                      |  |
| Housing                                                           | Metal Enclosure                                                                                                    |                                        |                      |  |
| Color                                                             | Black                                                                                                    |                                        |                      |  |
| Dimensions                                                        | Transmitter: 170mm<br>Receiver: 144mm [L                                                                                                    | n [L] × 102mm [W]<br>] × 78mm [W] × 23 | × 22mm [H]<br>mm [H] |  |
| Weight                                                            | Transmitter: 484g / 17oz, Receiver: 318g / 11.2oz                                                                                                    |                                        |                      |  |
| Power Supply                                                      | Input: AC 100 - 240V 50/60Hz, Output: DC 24V/3.75A<br>(US/EU standard, CE/FCC/UL certified)                                                                                                    |                                        |                      |  |
| Power Consumption                                                 | on 94.32W (Power supply from TX, 60W USB-C charging, POC to RX)<br>10.8W (Power supply from TX or RX, without USB-C charging)                                                                                                    |                                        |                      |  |
| Operating Temperature                                             | 32 - 104°F / 0 - 40°C                                                                                                    |                                        |                      |  |
| Storage Temperature                                               | -4 - 140°F / -20 - 60°                                                                                                    | с                                      |                      |  |
| Relative Humidity                                                 | 20 - 90% RH (no-cor                                                                                                    | ndensing)                              |                      |  |
| Video Resolution                                                  | 4K60                                                                                                    | 4K24                                   | 1080P60              |  |
| HDMI Cable Length<br>(HDMI IN / OUT)                              | 8m/26ft 12m/39ft 15m/50ft                                                                                                    |                                        |                      |  |
| The use of "Premium High Speed HDMI" cable is highly recommended. |                                                                                                    |                                        |                      |  |

#### **Transmitter Panel**

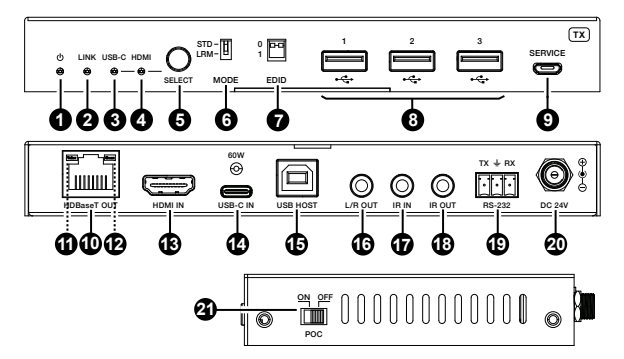

| No. | Name                 | Function Description                                                                                                    |
|-----|----------------------|----------------------------------------------------------------------------------------------------|
| 1.  | Power LED            | The LED will light up Red when the Transmitter is powered on.                                                                                                    |
| 2.  | LINK LED<br>(Green)  | <ul> <li>Light on: Transmitter and receiver are in good connection<br/>status.</li> <li>Light flashing: Transmitter and receiver are in poor<br/>connection status.</li> <li>Light off: Transmitter and receiver are not connected.</li> </ul> |
| 3.  | USB-C LED<br>(Green) | The LED will light up when USB-C is selected as the input source.                                                                                                    |
| 4.  | HDMI LED<br>(Green)  | The LED will light up when HDMI is selected as the input source.                                                                                                    |

| No. | Name                                 | Function Description                                                                                                    |
|-----|--------------------------------------|----------------------------------------------------------------------------------------------------|
| 6.  | MODE<br>switch                       | Used to switch HDBT mode.<br>Switch to "STD": The HDBT Standard Mode (as factory default)<br>is enabled, it can extend 4K60/4K30/1080P signal between<br>the transmitter and the receiver up to 100m via a single<br>CAT6A/7 cable.<br>Switch to "LRM": The HDBT Long Reach Mode is enabled, it<br>can extend 1080P 8bit signal between the transmitter and<br>the receiver up to 150m via a single CAT6A/7 cable. |
| 7.  | EDID DIP<br>switch                   | Used for EDID setting:<br>00- Copy display's EDID (as factory default)<br>01- 4K30 4:4:4<br>10- 1080p60 4:4:4<br>11- 1200p60 4:4:4                                                                                                    |
| 8.  | USB Device<br>ports                  | 3 USB 2.0 extension ports to connect a Mouse, Keyboard or USB Drive. Max. power supply: 500mA                                                                                                    |
| 9.  | SERVICE                              | Firmware update and API command control port.                                                                                                    |
| 10. | HDBaseT<br>OUT                       | Connect a CAT6/7 cable. The other end connects to the Receiver HDBaseT IN.                                                                                                    |
| 11. | Data Signal<br>Indicator<br>(Yellow) | <ul> <li>Light on: There is video signal transmission with HDCP<br/>encryption.</li> <li>Light flashing: There is video signal transmission without<br/>HDCP encryption.</li> <li>Light off: There is no video signal transmission.</li> </ul>                                                                                                    |

**Note:** In the HDBT Long Reach Mode, due to bandwidth limitations, USB cannot transmit USB 2.0 devices, but only can transmit USB HID devices (such as mice and keyboards). When using the USB pass-through function, the serial baud rate may also be limited.

| No. | Name                     | Function Description                                                                                                    |
|-----|--------------------------|----------------------------------------------------------------------------------------------------|
| 12. | Link Signal<br>Indicator | Light on: Transmitter and receiver are in good connection<br>status.     Light flashing: Transmitter and receiver are in poor                                                                                                    |
|     | (Green)                  | Light off: Transmitter and receiver are not connected.                                                                                                    |
| 13. | HDMI IN                  | Connect a media source device such as a DVD Player, set-top box, etc.                                                                                                    |
| 14. | USB-C port               | USB Type C port with following three functions:<br>(1) Signal Input Port: Connect a Laptop or PC as a source device.<br>(2) Host Port: When the USB-C port is selected as the<br>video signal input channel, it can also be used as a USB 2.0<br>signal transmission port simultaneously.<br>(3) Charging Port: Only when TX is connected to the 24V/3.75A<br>power supply. the USB-C port can provide 60W charging power<br>for external USB-C devices. (When TX is not connected to the<br>power supply and RX is connected to the power supply, the<br>USB-C port can not provide charging function.) |
| 15. | USB HOST                 | USB host port, connected to a PC. It follows the HDMI IN port.<br>When the HDMI IN port is selected as the input channel, the<br>USB 2.0 signal can only be output through the USB HOST port.                                                                                                    |
| 16. | L/R OUT                  | Analog audio output port for audio extraction                                                                                                    |
| 17. | IR IN                    | Connect the included IR Receiver cable                                                                                                    |
| 18. | IR OUT                   | Connect the included IR Blaster cable                                                                                                    |
| 19. | RS-232                   | RS-232 port used for command control through a PC                                                                                                    |
| 20. | DC 24V                   | DC 24V/3.75A power supply input port.<br>Note that the extender supports POC function, it means that<br>either transmitter or receiver is powered on by the included<br>power adapter, the other one doesn't need power supply.                                                                                                    |
| 21. | POC switch               | Use the switch to turn on/off the POC function.                                                                                                    |

#### **Rear Panel**

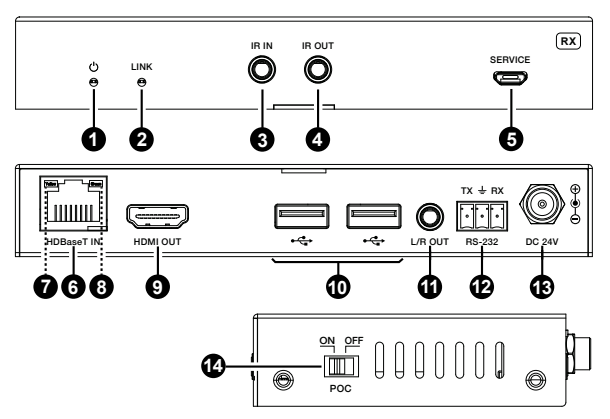

| No. | Name                | Function Description                                                                                                    |
|-----|---------------------|----------------------------------------------------------------------------------------------------|
| 1   | Power LED           | The LED will light up Red when the Transmitter is powered                                                                                                    |
|     |                     | on.                                                                                                    |
| 2   | LINK LED<br>(Green) | <ul> <li>Light on: Transmitter and receiver are in good connection status.</li> <li>Light flashing: Transmitter and receiver are in poor connection status.</li> <li>Light off: Transmitter and receiver are not connected.</li> </ul> |
| 3   | IR IN               | Connect the included IR Receiver cable                                                                                                    |
| 4   | IR OUT              | Connect the included IR Blaster cable                                                                                                    |
| 5   | SERVICE             | Firmware update and API command control port.                                                                                                    |

| No. | Name                                 | Function Description                                                                                                    |
|-----|--------------------------------------|----------------------------------------------------------------------------------------------------|
| 6.  | HDBaseT<br>IN                        | Connect a CAT6/7 cable. The other end connects to the<br>Transmitter HDBaseT OUT.                                                                                                    |
| 7.  | Data Signal<br>Indicator<br>(Yellow) | <ul> <li>Light on: There is video signal transmission with HDCP<br/>encryption.</li> <li>Light flashing: There is video signal transmission without<br/>HDCP encryption.</li> <li>Light off: There is no video signal transmission.</li> </ul> |
| 8.  | Link Signal<br>Indicator<br>(Green)  | <ul> <li>Light on: Transmitter and receiver are in good connection<br/>status.</li> <li>Light flashing: Transmitter and receiver are in poor<br/>connection status.</li> <li>Light off: Transmitter and receiver are not connected.</li> </ul> |
| 9.  | HDMI OUT                             | Connect a display device such as a TV, Monitor, etc.                                                                                                    |
| 10. | USB Device<br>ports                  | 2 USB 2.0 extension ports to connect a Mouse, Keyboard or USB Drive. Max. power supply: 500mA                                                                                                    |
| 11. | L/R OUT                              | Analog audio output port for audio extraction                                                                                                    |
| 12. | RS-232                               | RS-232 port used for command control through a PC                                                                                                    |
| 13. | DC 24V                               | DC 24V/3.75A power supply input port.<br>Note that the extender supports POC function, it means that<br>either transmitter or receiver is powered on by the included<br>power adapter, the other one doesn't need power supply.                |
| 14. | POC switch                           | Use the switch to turn on/off the POC function.                                                                                                    |

### **IR Pin Definition**

IR Receiver and Blaster pin's definition as below:

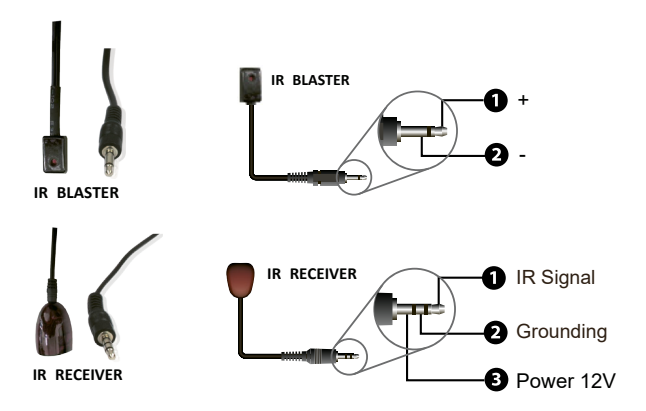

**Note:** When the angle between the IR receiver and the remote control is  $\pm 45^{\circ}$ , the transmission distance is 0-5 meters; when the angle between the IR receiver and the remote control is  $\pm 90^{\circ}$ , the transmission distance is 0-8 meters.

The product also supports API commands control. Connect the RS-232 port of the product to a PC or control system with a 3-pin phoenix connector cable, or connect the SERVICE port of the product to a PC with a Micro USB cable. Then, open a serial command tool on PC to send ASCII commands to control the product. The ASCII commands are listed below.

|                                                                                                    | ASCII Commands                  |         |                                                                                                    |         |  |  |
|----------------------------------------------------------------------------------------------------|---------------------------------|---------|----------------------------------------------------------------------------------------------------|---------|--|--|
| Baud rate: 115200; Data bit: 8; Stop bit: 1; Parity bit: none.<br>The end mark of command is " <cr><lf>".</lf></cr> |                                 |         |                                                                                                    |         |  |  |
| Command Code                                                                                                    | Function Description            | Example | Feedback                                                                                                    | Default |  |  |
| help                                                                                                    | Get the list of all<br>commands | help    | Help Info<br>FW Version:TX 1.00.02<br>RX 1.00.02<br>000. help<br>001. r fw version<br>002. s reboot<br>003. s reset<br>004. r status<br>005. s tx input x<br>006. r tx input<br>007. s tx autoswitch<br>008. r tx autoswitch<br>009. s tx autoswitch mode x<br>010. r tx autoswitch mode x<br>011. s rx downscale x<br>012. r rx downscale x<br>012. r rx downscale x<br>013. s tx audio mute x<br>014. r tx audio mute x<br>016. r rx audio mute x<br>016. r rx audio mute x<br>017. s edid x to y<br>018. r edid x<br>019. r edid data x<br>020. s user edid x syponts<br>021. s rx audio mute x<br>019. r edid data x |         |  |  |

| Command Code              | <b>Function Description</b>                                                 | Example                      | Feedback                                                                                                    | Default                |
|---------------------------|-----------------------------------------------------------------------------|------------------------------|----------------------------------------------------------------------------------------------------|------------------------|
| r fw version              | Get the firmware<br>version                                                 | r fw version                 | TX 1.0.0 RX 1.0.0                                                                                                    |                        |
| s reboot                  | Reboot the device                                                           | s reboot                     | Reboot<br>System Initializing<br>Initialization Finished!<br>TX 1.0.0 RX 1.0.0                                                                                             |                        |
| s reset                   | Reset to factory<br>defaults                                                | s reset                      | Sure to RESET to default<br>settings? Type "Yes" after<br>next prompt to confirm                                                                                           |                        |
| r status                  | Get system status                                                           | r status                     | Input: USB-C<br>Video: 1920x1080p60<br>Audio: 48K PCM 2CH<br>HDCP: 1.4<br>USB Host: Connected<br>HDBT Link: ON<br>HDBT Signal: ON<br>EDID: DIP_00 (Copy<br>display's EDID) |                        |
| s tx input x              | Set TX input video<br>x = USBC, HDMI,<br>AVMUTE, OFF                        | s tx input<br>USBC           | Set tx input from USBC                                                                                                    | USBC                   |
| r tx input                | Get TX input port                                                           | r tx input                   | USBC                                                                                                    |                        |
| s tx autoswitch<br>x      | Set TX auto-switching<br>on/off<br>x = ON, OFF                              | s tx<br>autoswitch<br>ON     | Set tx autoswitch ON                                                                                                    | ON                     |
| r tx autoswitch           | Get TX auto-switching status                                                | r tx<br>autoswitch           | ON                                                                                                    |                        |
| s tx autoswitch<br>mode x | Set TX auto-switching<br>mode<br>x = 0: 5V detection<br>1: signal detection | s tx<br>autoswitch<br>mode 1 | Set tx autoswitch mode<br>1: signal detection                                                                                                    | 1: signal<br>detection |

| Command Code            | <b>Function Description</b>                                                                                                    | Example                    | Feedback                         | Default |
|-------------------------|----------------------------------------------------------------------------------------------------|----------------------------|----------------------------------|---------|
| r tx autoswitch<br>mode | Get TX auto-switching mode status                                                                                                    | r tx<br>autoswitch<br>mode | TMDS                             |         |
| s rx downscale<br>x     | Set RX downscaling<br>mode, x=<br>AUTO: automatically<br>according to display's<br>capability<br>ON: force 4K to 1080p<br>OFF: bypass video | s rx<br>downscale<br>AUTO  | Set rx downscale AUTO            | AUTO    |
| r rx downscale          | Get RX downscaling<br>mode                                                                                                    | r rx<br>downscale          | AUTO                             |         |
| s tx audio mute<br>x    | Set TX de-embedding<br>audio mute on/off<br>x = ON, OFF                                                                                     | s tx audio<br>mute<br>ON   | Set tx audio mute ON             | OFF     |
| r tx audio mute         | Get TX de-embedding<br>audio mute status                                                                                                    | r tx audio<br>mute         | OFF                              |         |
| s rx audio mute<br>x    | Set RX de-embedding<br>audio mute on/off<br>x = ON, OFF                                                                                     | s rx audio<br>mute<br>ON   | Set rx audio mute ON             | OFF     |
| r rx audio mute         | Get RX de-<br>embedding<br>audio mute status                                                                                                | r rx audio<br>mute         | OFF                              |         |
| r edid x                | Get input ports EDID<br>x = USBC, HDMI                                                                                                    | r edid<br>USBC             | 00 - EDID dipswitch<br>(default) |         |
| r edid data x           | Get input ports EDID<br>data<br>x = USBC, HDMI                                                                                              | r edid data<br>USBC        | USBC EDID<br><00 FF FF FF>       |         |

| Command Code             | Function Description                                                                                                    | Example                              | Feedback                                                   | Default |
|--------------------------|----------------------------------------------------------------------------------------------------|--------------------------------------|------------------------------------------------------------|---------|
| s edid x to y            | Set input ports EDID<br>x = USBC. HDMI. ALL<br>y =<br>00 - EDID dip switch (default)<br>01 - 1920x1080@60 8bit Stereo<br>02 - WUXGA 1920x1200<br>03 - 1920x1080@60 8bit<br>High Definition Audio<br>04 - 3840x2160@60Hz<br>4:2:0 Deep Color Stereo Audio<br>05 - 3840x2160@60Hz<br>Deep Color Stereo Audio<br>06 - 5840x2160@60Hz<br>Bit Stereo Audio<br>07 - 3840x2160@60Hz Deep<br>Color High Definition Audio<br>08 - 3840x2160@60Hz Deep<br>Color High Definition Audio<br>08 - 3840x2160@60Hz Deep<br>Color High Definition Audio<br>08 - 3840x2160@60Hz Deep<br>Color High Definition Audio<br>08 - 3840x2160@60Hz Deep<br>Color High Definition Audio<br>08 - 3840x2160@60Hz Deep<br>Color High Definition Audio<br>10 - User Defined 1<br>11 - User Defined 2 | s edid<br>USBC to<br>00              | Set edid<br>USBC to 00 -<br>EDID<br>dipswitch<br>(default) | 00      |
| s user edid x<br><y></y> | Set user defined EDID<br>x = 1 (User Defined 1)<br>x = 2 (User Defined 2)<br>y = 00 FF FF FF<br>(y is 256 bytes EDID data)                                                                                                    | s user edid<br>1<br><00 FF FF<br>FF> | User edid 1<br>is loaded                                   |         |
| r user edid x            | Get user defined EDID<br>x = 1 (User Defined 1)<br>x = 2 (User Defined 2)                                                                                                    | r user edid<br>1                     | User edid 1<br><00 FF FF<br>FF>                            |         |
| s hdbt update            | Set Micro USB (UART) to<br>HDBT UART for FW update                                                                                                    | s hdbt<br>update                     | Hdbt update                                                |         |

Note: The API command "s hdbt update" is for internal use only.

### **Application Example**

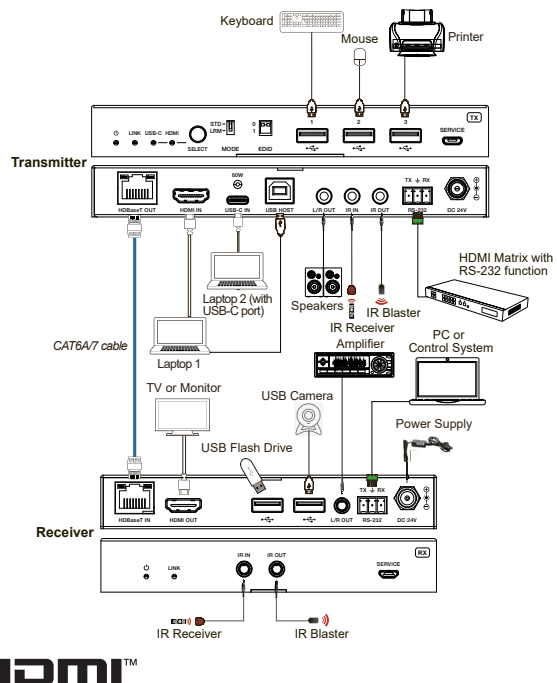

HIGH-DEFINITION MULTIMEDIA INTERFACE

The terms HDMI and HDMI High-Definition Multimedia interface, and the HDMI Logo are trademarks or registered trademarks of HDMI Licensing LLC in the United States and other countries.

### **Application Example**

Connection Instructions: -

1. Connect the HDMI output from the media source(DVD Player, set-top box, PC) to the Transmitter HDMI IN.

2. Connect the HDMI input port from the TV or monitor to the Receiver HDMI OUT.

3. Connect both devices with a CAT6/6A/7 cable.

4. Connect the IR Blaster cable to the Transmitter IR OUT and the IR Receiver cable to the Receiver IR IN. (Only required if using the IR control. It will not affect the signal in any way.)

5. Connect the USB HOST port to a USB port on the PC using a USB-B to A cable.

6. Connect the Keyboard, Mouse and other USB device to the USB 2.0 ports on the Receiver.

7. Connect the included power adapters to power the devices.

### FAQs & Troubleshooting

#### No Video Output from the Receiver End

Try the following:

- 1. Check if the Power and Link indication LEDs are lighting on both ends
- 2. Change the HDMI cable going to the display
- 3. Change the CAT cable
- 4. Check if the HDMI OUT on the Transmitter is working or not
- 5. Try pressing the Reset button on the Receiver

#### Not getting 4K@60Hz output on the Receiver end

Try the following:

- 1. Check if the settings on the display are set to 4K
- 2. Change the HDMI cable to one that supports 4K@60Hz

3. Check the length of the CAT cable. If it is longer than 120M, 4K resolution will not transmit perfectly

- 4. Check if the HDMI OUT on the Transmitter is working or not
- 5. Check if the video output setting from the source is set to 4K

Can I extend multiple screen with this product?

No, this product does not extend to multiple screens. It will duplicate the input sources to multple outputs.

Why is there only one power adapter in the box?

This device only requires one power adapter that can be connected to either the Transmitter end or the Receiver end. The other unit will receive power over the CAT6/7 cable.

### FAQs & Troubleshooting

#### How can I upgrade the firmware?

You can upgrade the firmware by connecting the PC & this device via a Micro-USB cable. Check the 'Downloads' section on the product page on the website for firmware updates.

#### What types of HDMI & CAT cables I should use with this product?

We recommend you to use High-Quality HDMI cables under 30 feet& Round-Shielded CAT6 cables.

I am unable to get the remote to work with IR, how to connect the IR Blaster & IR Receiver?

The IR Blaster should be connected to the IR out port on the Transmitter and the IR Receiver should be connected to the IR in on the Receiver.

Here's a quick overview of how the IR connection works on our extenders:

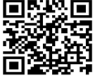

#### Still have some questions?

Please feel free to contact us at: info@orei.com. OR Fill out the form on the 'Con-

tact Us' page on the website.

Our team will be more than happy to help you.

#### **OREI Live Technical Support Hours**

US team (US/Canada/Mexico): Monday-Friday, 9 a.m. - 6 p.m. Central Time Support

Email - info@orei.com |Support Number - 877-290-5530

# 4K HDMI/USB-C KVM Extender Over HDBaseT 3.0 UHD-EXB330CU-K

()RE

www.orei.com

© 2023